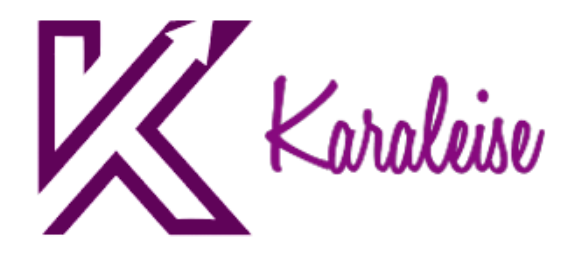

# DevOps Setup Guide

Karaleise Business Analyst Training

www.karaleise.com

## Setting up Azure DevOps

• Sign up for DevOps with this link

#### https://azure.microsoft.com/en-us/products/devops/?nav=min

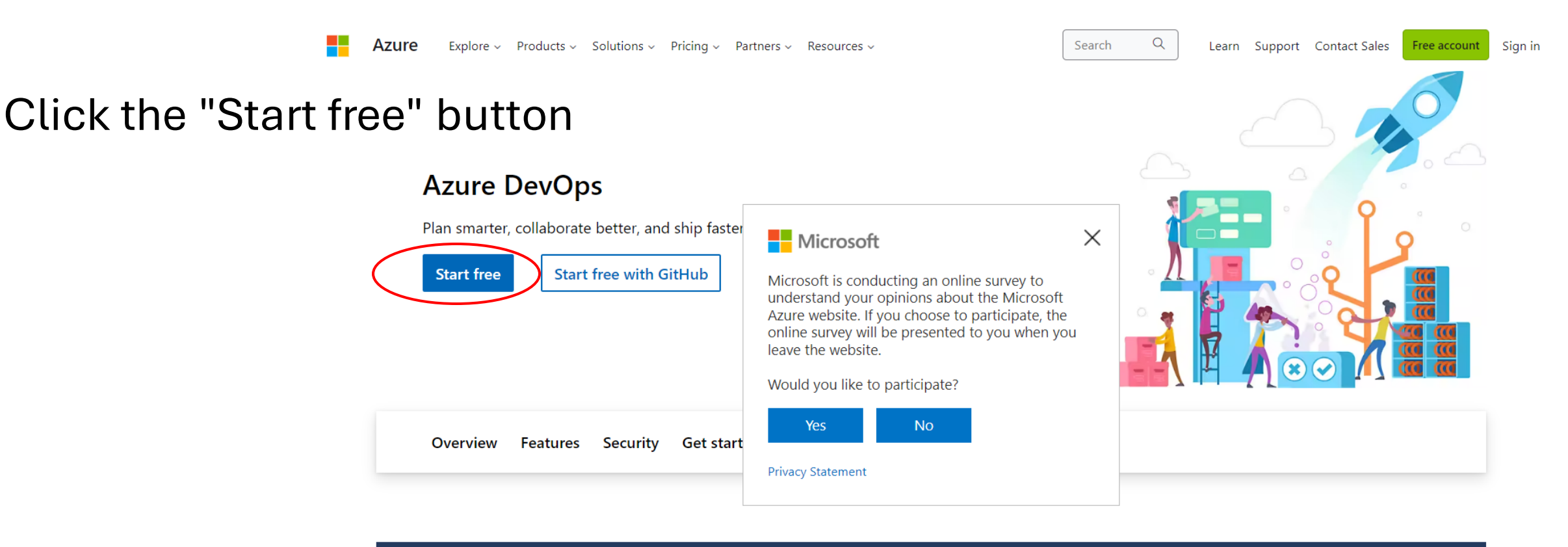

Learn about GitHub Advanced Security for Azure DevOps >

# Create a Microsoft account or use your existing one then verify your account

|   | Microsoft                  |
|---|----------------------------|
|   | Sign in                    |
|   | Email, phone, or Skype     |
|   | No account? Create one!    |
|   | Can't access your account? |
|   | Next                       |
| • |                            |
|   | Sign in with GitHub        |
|   | C. Sign in options         |

# After verification, name your project and click create

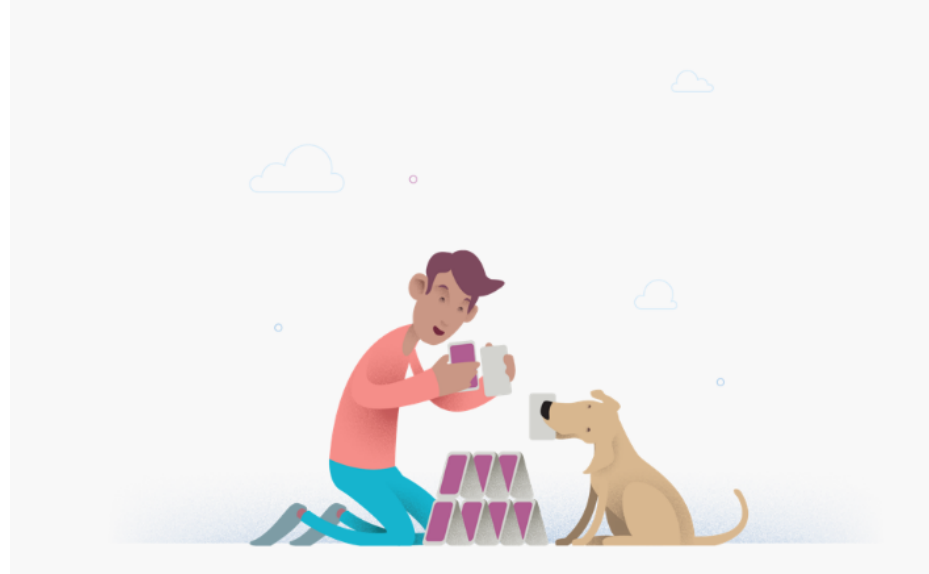

#### Create a project to get started

#### 

Public projects are disabled for your organization. You can turn on public visibility with <u>organization policies</u>.

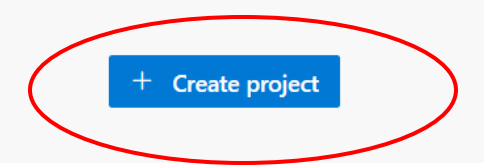

### You are in

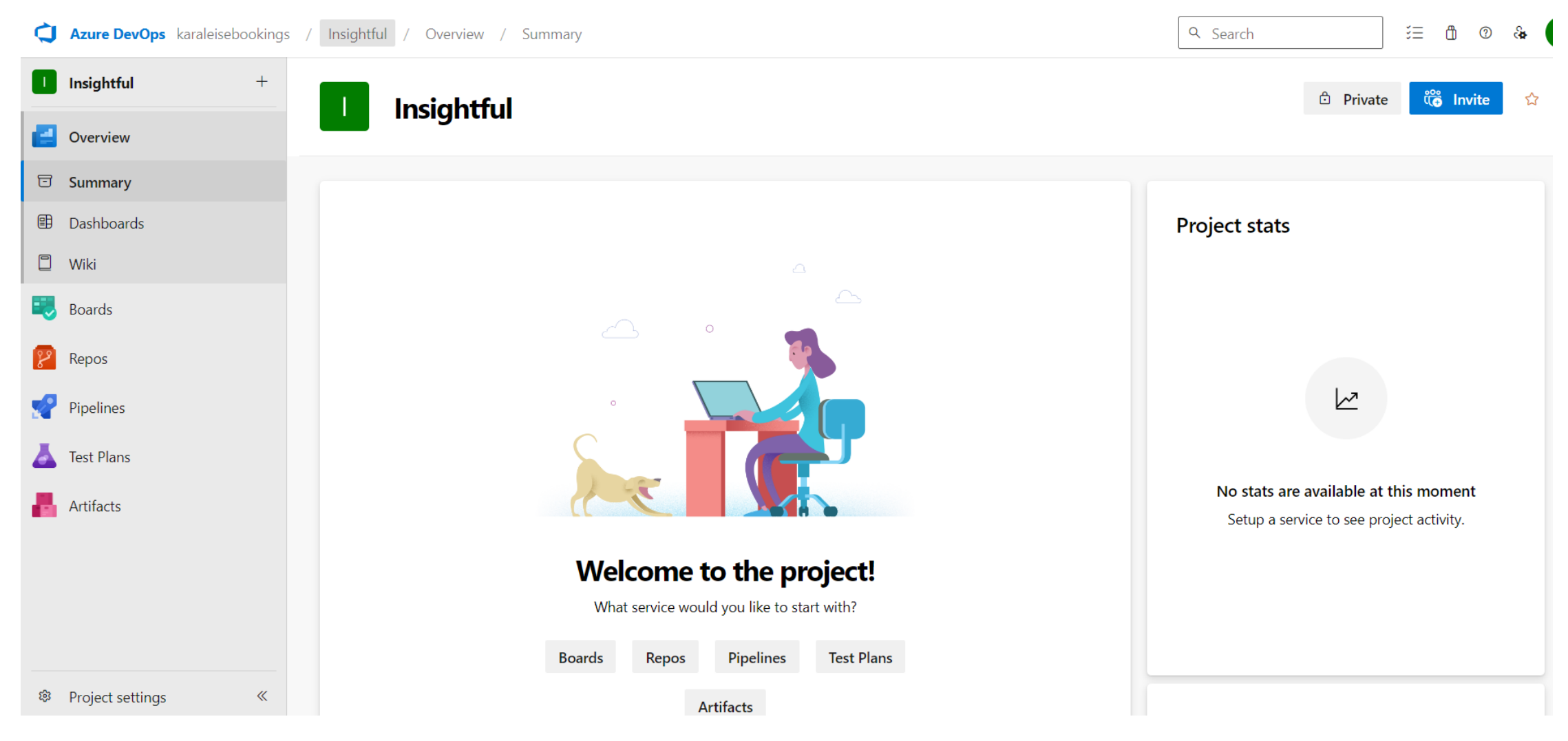

Your project is a Basic project which will not work for our class. Now create a new project

• Click on the Azure DevOps logo -> then new project button

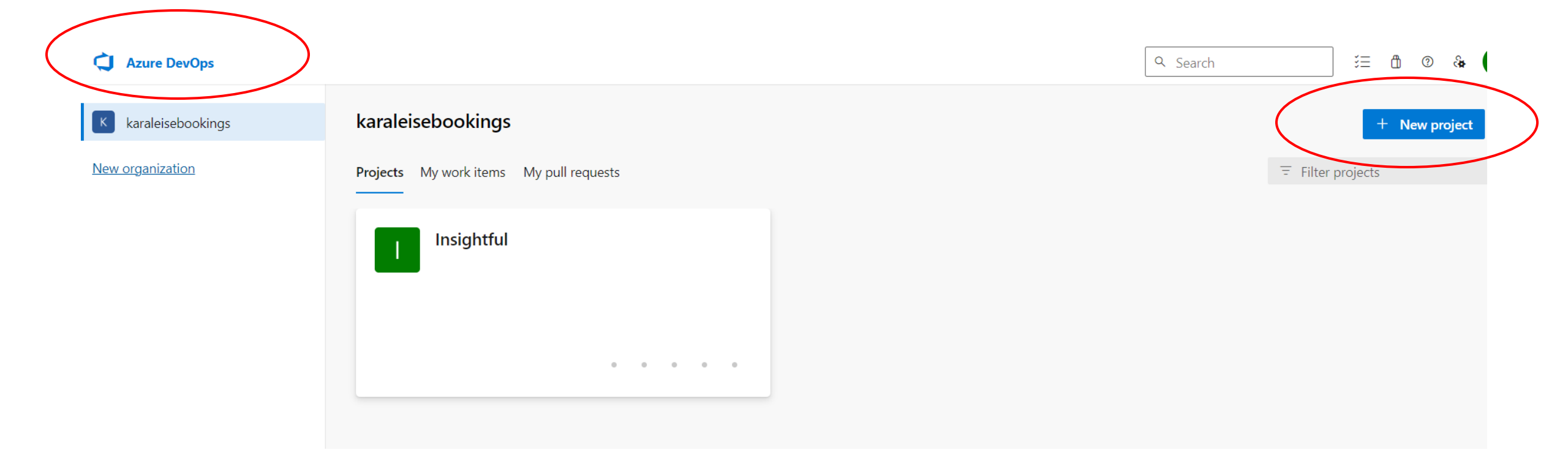

#### Enter project name and click advanced

| Loan Origination                                                                                    |                |                                                                         |            |
|----------------------------------------------------------------------------------------------------|----------------|-------------------------------------------------------------------------|------------|
| Description                                                                                         |                |                                                                         |            |
| <u>This project is to handle loan or</u>                                                            | igination com  | upliance forms                                                          |            |
| Visibility                                                                                          |                |                                                                         |            |
| $\oplus$                                                                                            |                | Ô                                                                       |            |
| Public                                                                                              |                | Private                                                                 |            |
| Anyone on the internet can<br>view the project. Certain<br>features like TFVC are not<br>supported. |                | Only people you give<br>access to will be able to<br>view this project. |            |
| Public projects are disabled for yo<br>organization policies.                                       | our organizati | on. You can turn on public visib                                        | ility with |
| (                                                                                                   | ^ Adv          | vanced                                                                  |            |
| Version control 💿                                                                                   |                | Work item process 💿                                                     |            |
|                                                                                                    | ~              | Pacie                                                                   |            |

# Change work item process to Scrum -> click create

| Loan Origination                                                                                    |                |                                                                         |            |
|----------------------------------------------------------------------------------------------------|----------------|-------------------------------------------------------------------------|------------|
| Description                                                                                         |                |                                                                         |            |
| <u>This project is to handle loan o</u>                                                             | rigination com | pliance forms                                                           |            |
| ∕isibility                                                                                          |                |                                                                         |            |
| $\oplus$                                                                                            |                | ĉ                                                                       | $\bigcirc$ |
| Public                                                                                              |                | Private                                                                 |            |
| Anyone on the internet can<br>view the project. Certain<br>features like TFVC are not<br>supported. |                | Only people you give<br>access to will be able to<br>view this project. |            |
| Public projects are disabled for yo<br>organization policies.                                       | our organizati | on. You can turn on public visibility with                              | ı          |
|                                                                                                    | ^ Adv          | vanced                                                                  |            |
| /ersion control 💿                                                                                   |                | Work item process 💿                                                     |            |
| Git                                                                                                 | $\sim$         | Scrum                                                                   | $\sim$     |

## Go to Backlog

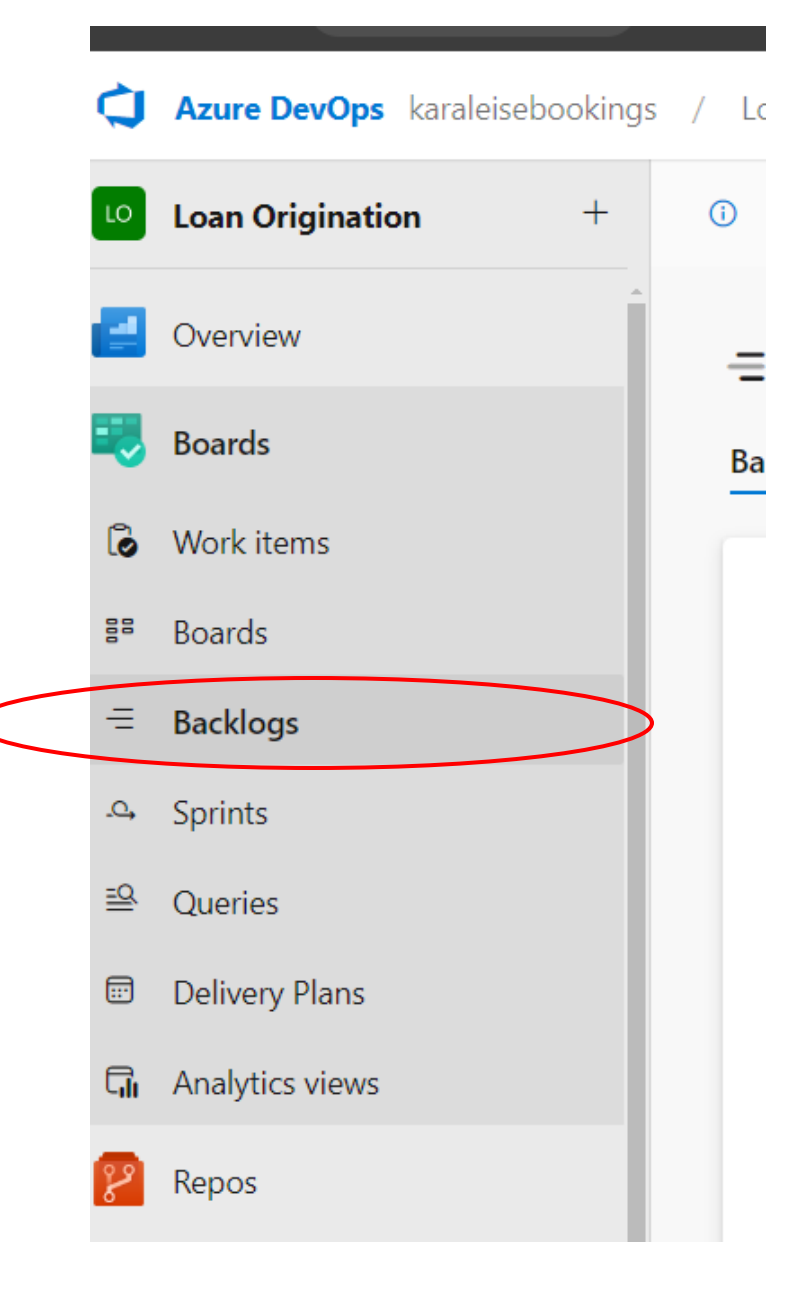

www.karaleise.com

### Click the gear icon

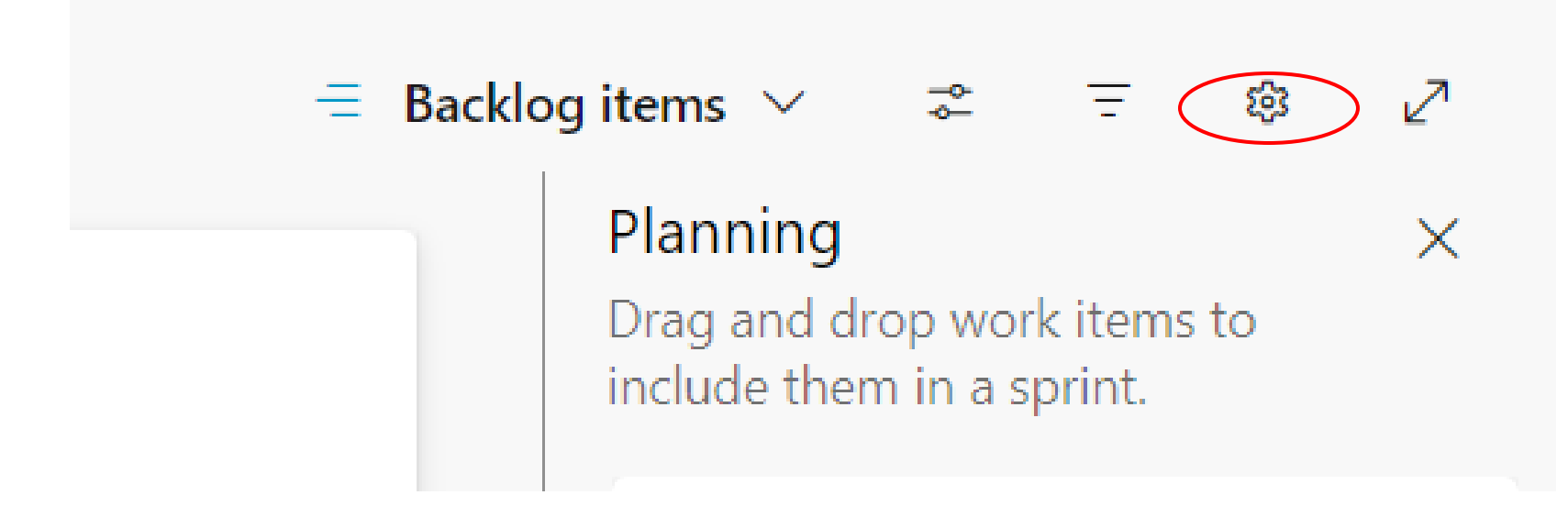

### Select Epics then save

#### **Team Settings** $\times$ General \* Backlogs $\sim$ See only the backlogs your team manages. Automation Backlog navigation levels Rules 🗹 🚏 Epics 🗹 📲 Features Backlog items Working days $\sim$ Capacity and burndown are based on the days your team works. Select days 🗹 Monday Tuesday Wednesday Thursday Friday Saturday

Cancel

Save

## You are good to go!

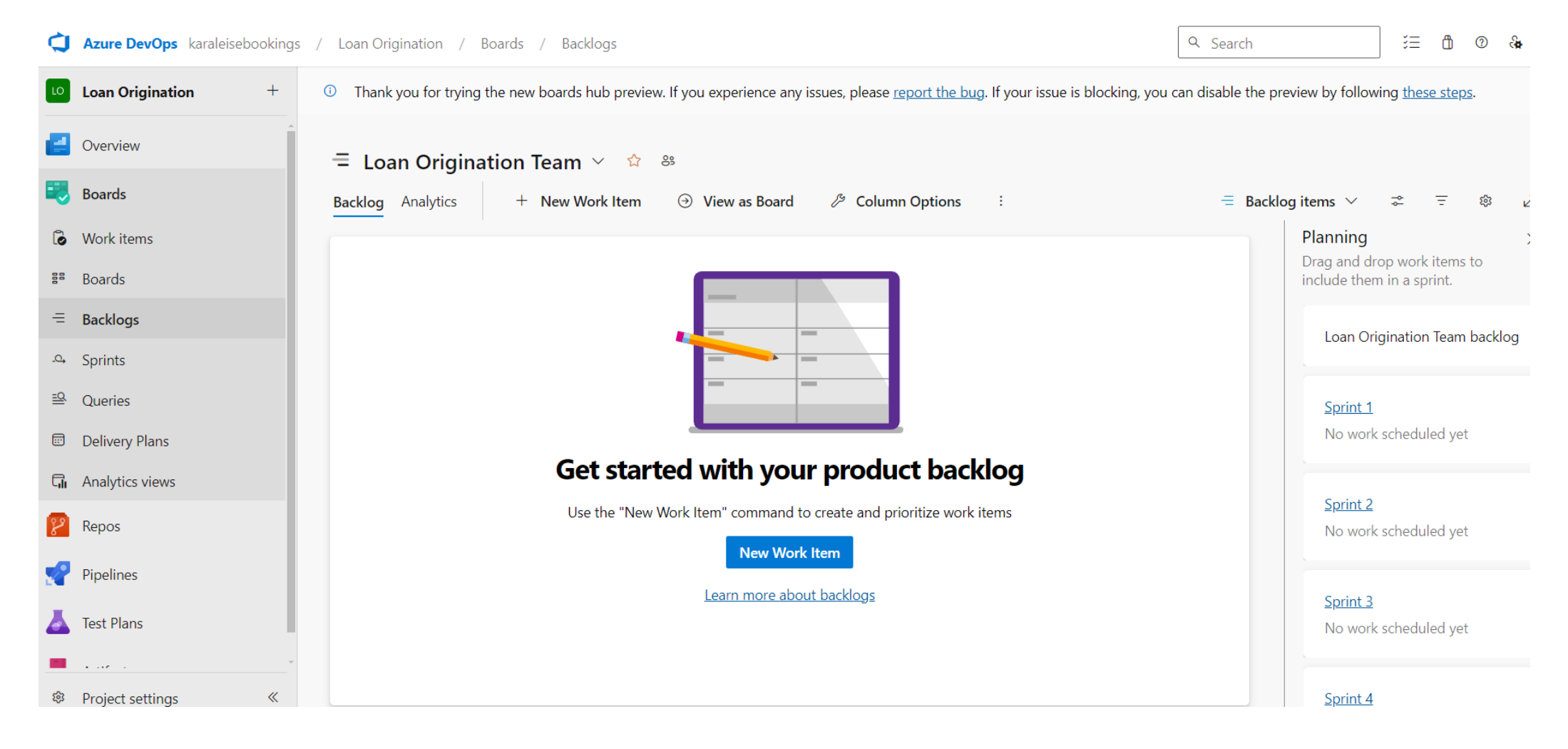